#### **FEEDBACK**

## Introduction

Using the Feedback Activity, the Teacher can create a custom survey tool and collect feedback from the students using various question types. The Teacher may set the responses to the feedback anonymous if required. Also, displaying the results to the students is optional. The Teacher can use the feedback for the course and self-evaluation of the Teacher. The opinion of the students can be taken to improve teaching.

## Setting Up of Feedback Activity

The following are the steps to set up a course's feedback activity.

- 1. Select the Turn Editing On button from the gear icon at the top right corner
- 2. Click the Add an activity or resource link and select feedback from the Activity Chooser
- 3. Add a name and description for the feedback and decide whether the description should be displayed on the course page
- 4. Under Availability, decide the start and end date of the feedback activity for the students. The students will get an alert in case the availability option is enabled.

### 5. Question and submission settings

**Record user names:** Decide whether to show the names of students who complete the feedback or maintain anonymity.

If Allow multiple submissions option is enabled, the students can submit their feedback an unlimited number of times.

Enable notification of submissions: If this option is set to 'Yes,' teachers will receive notifications when users submit feedback.

Auto-number questions: If set to 'Yes', the questions will be automatically numbered.

\_\_\_\_\_

#### **FEEDBACK**

## 6. Settings related to subsequent actions after submission of feedback

Show analysis page: The summary results in graphical format can be shown to respondents or shown only to teachers.

**Completion message:** This allows the Teacher to present the students with a message after answering the questions (*Usually, 'Thank You'*).

Link to next activity: This hyperlink leads the students to another course activity or main course page once they have answered the feedback questions.

- 7. Maintain the default settings for the common module, Restrict access, Activity completion, Tags, and Competencies.
- 8. Select the SAVE AND DISPLAYbutton.

### **Building Feedback**

 Upon clicking the Save and Display button, a *feedback building window* with five sections (Overview, Edit Questions, Templates, Analysis, and Show responses) will appear (Figure 1).

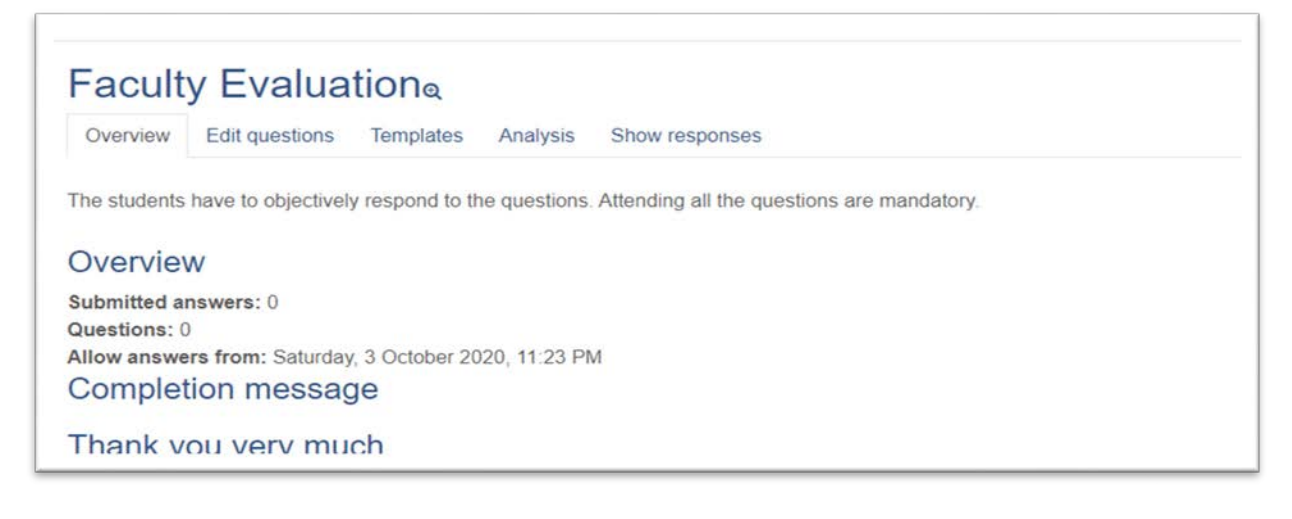

Figure 1

#### **FEEDBACK**

- 10. The Overview section provides an overview of 'Submitted answers," Questions," Allows answers from, "Allows answers to' information and completion message, thetext the Teacher added to the completion message field when setting up the activity.
- 11. The Edit Questions section facilitates adding five types of questions and four types of page elements to the Feedback form.The question types are(a) Longer Text Answer, (b) Multiple Choice, (c)

Numeric answer, (d) Multiple Choice (Rated), and (e) Short Text Answer. The page elements are (a) Page break, (b) Captcha, (c) Information, and (d) Label.

Longer Text Answer: This is to create a text box to write a long answer. It is possible to specify the size in rows and columns.

Short text Answer: This is to create a text box to write a single-line answer. It is possible to specify the maximum number of characters that can be accepted so that the answer is not too long and does not run over the box's length on the screen.

Multiple choice: (1) Multiple choice single answer, (2) Multiple choice, multiple answers, and (3) Multiple choice - single answer allowed (drop-down list)

**Numeric answer:** This type of Question must have a number to answer and specify the acceptable range.

Captcha: A test to make sure a real person is filling in the form and not an automatic spamming program of some sort. (*This option is not currently enabled on our system since we do not make course pages available to users who are not logged in*)

**Information** This allows the Teacher to choose to display one of two types of information: the *course* and the *course category* where the feedback is located.

#### **FEEDBACK**

Label: The label(*similar to label resource*) allows the Teacher to add arbitrary text between questions allowing for extra explanation or to divide the feedback into sections. (*Normally, the Label option is used only with the dependence questions discussed later*)

12. Position & Required Options: These two options are available for most of the Question types.

| Deciti  | 0.0 |  |  |
|---------|-----|--|--|
| Positio | on  |  |  |
| 4 🗢     |     |  |  |

The Position number (*available at the end of the question-setting page*) controls the position or the questions' order. Position 1 is the Question nearest to the top of the page. It is possible to rearrange questions by clicking the position up and down arrows on the main add questions screen.

| <ul> <li>Short text answer</li> </ul> |  |
|---------------------------------------|--|
| Required                              |  |
| Question                              |  |

Using the **Required** option, the Teacher can make the Question mandatory. Enabling the *Required* option will prompt the student to answer a question if they are left unanswered.

### **FEEDBACK**

- 13. Using the Template Section, the Teacher can create and re-use sets of Feedback questions for future use.
- 14. The Analysis facilitates the Analysis of the responses. Show responses provide the student-wise response, which can be downloaded in different formats, and the Show non-respondents section gives the details of the students who did not respond to the feedback activity.

## **Adding questions**

- 1. Click the Edit questions button
- 2. From the Add questions drop-down menu, choose the type of Question In case the Teacher chose the Longer text answer question
  - a. Tick the Required option if the Question is mandatory
  - b. Enter the Question in the column provided
  - c. Ignore the label column
  - d. Select the Width and Number of lines of the textbox for answering the Question
  - e. Decide the Position of the Question
  - f. Click Save Question

### In case the Teacher chose the Short text answer question

- a. Tick the Required option if the Question is mandatory
- b. Enter the Question in the column provided
- c. Ignore the label column
- d. Select the Textfield width and Maximum characters accepted for answering the Question
- e. Decide the Position of the Question
- f. Click Save Question

# In case the Teacher chose the Multiple choice / Multiple choice (rated) question

- a. Tick the Required option if the Question is mandatory
- b. Enter the Question in the column provided
- c. Ignore the label column

#### **FEEDBACK**

- d. Select the Multiple choice type from the drop-down menu(Single answer, multiple answers, single answer allowed-drop-down menu)
- e. Decide the Adjustment (vertical/horizontal layout) in case of Single answer&, multiple answers type of question
- f. Hide the "Not selected" option, if required ( *in case of a Single answer*)
- g. Decide whether to analyze empty submits
- h. Enter the Multiple choice values one each in a line
- i. Decide the Position of the Question
- j. Click Save Question

In case the Teacher chose the Numeric question

- a. Tick the Required option if the Question is mandatory
- b. Enter the Question in the column provided
- c. Ignore the label column
- d. Enter Range from and Range to values
- e. Decide the Position of the Question
- f. Click Save Question

# Attending the Feedback by the Students

- 1. The students will get a notification regarding the Feedback activity once the questions are setup
- 2. They can log in and complete the activity

# Analyzing the Feedback

- 1. Once the students complete the feedback, the Teacher can log in to the activity page.
- 2. The overview section will provide the Number of the responses received
- 3. The Analysis tab gives a graphical representation of the feedback responses

#### **FEEDBACK**

- 4. The Show responses provide the student-wise response, which can be downloaded in different formats,
- 5. The Show non-respondents section gives the details of the students who did not respond to the feedback activity (Only If the Teacher set the feedback activity as not anonymous). Put a tick in the checkbox in the Select column and then scroll to the bottom of the screen to compose a message to your non-respondents.

#### Setting up of Dependence Questions and Answers

The Teacher can direct the student to a specific question depending on his answer to a previous multiple-answer question. For example, if the student says 'Yes' to the question "*Should the teacher continue teaching this course*?", she will be directed to another question which is different from if her answers 'No'. Such *dependent questions* can be set by following the steps mentioned below.

- 1. Under Edit Questions section, select the questions type
- Type the Question and give the Question a name in the Label field (E.g. CountinueTeach)
- 3. Add multiple choice values (E.g. Yes , No)
- 4. Click SAVE QUESTION button
- 5. Go back to Add question option
- 6. Select Add a Page Break from the drop-down menu (*The Page break* entered will not be displayed to the Teacher).
- 7. Create the next Question that depends on the value of one answer to the first Question (Eg. In case the answer to the first Question is YES, Why should the teacher continue teaching the course? Into the Dependence item field, select the first Question (It will display the name of the Question previously entered under the label). In the Dependence, value field enter the answer that must be selected for this second Question to display.
- 8. Create the next Question that depends on the value of the second answer to the first Question. Into the Dependence item field, select the

\_\_\_\_\_

#### **FEEDBACK**

second Question, and enter the answer that must be selected for this Question to display in the Dependence value field.

#### Using Templates

The Templates tab allows the Teacher to use predefined templates for the feedback. The existing feedback activity can also be saved as a template for later use.

- To save the existing Feedback activity as a template, click the Template Section and give a name for the template under Save these questions as a new template
- 2. To use an existing template, select the previously saved template from the Choose drop-down menu
- 3. The Teacher can delete templates and export or import questions (in xml format) using the appropriate links at the bottom of the page